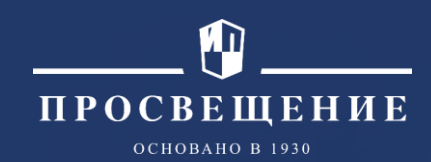

## Виртуальный робот Lego Mindstorms EV3 в TRIK Studio

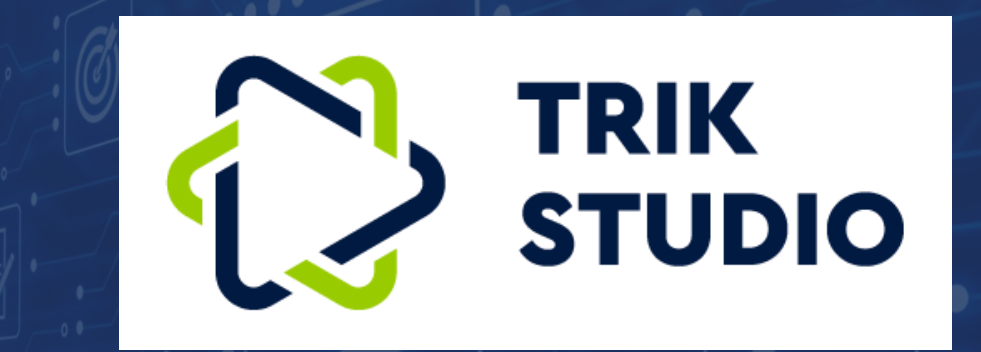

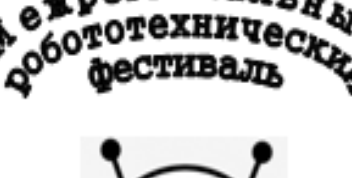

(O3BE3AHE

роботов

Степаненко О.В., учитель информатики и ИКТ МБОУ БГО «Борисоглебская гимназия № 1», ВКК, региональный методист

Все права защищены. Никакая часть презентации не может быть воспроизведена в какой бы то ни было форме и какими бы то ни было средствами, включая размещение в Интернете и в корпоративных сетях, а также запись в память ЭВМ, для частного или публичного использования, без письменного разрешения владельца авторских прав. © АО «Издательство «Просвещение», 2023 г.

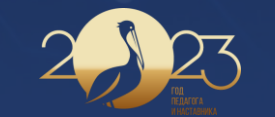

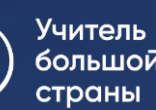

## Движение вперед, назад, разворот

Программа в TRIK Studio представляется в виде последовательности блоков, соединённых

#### связями.

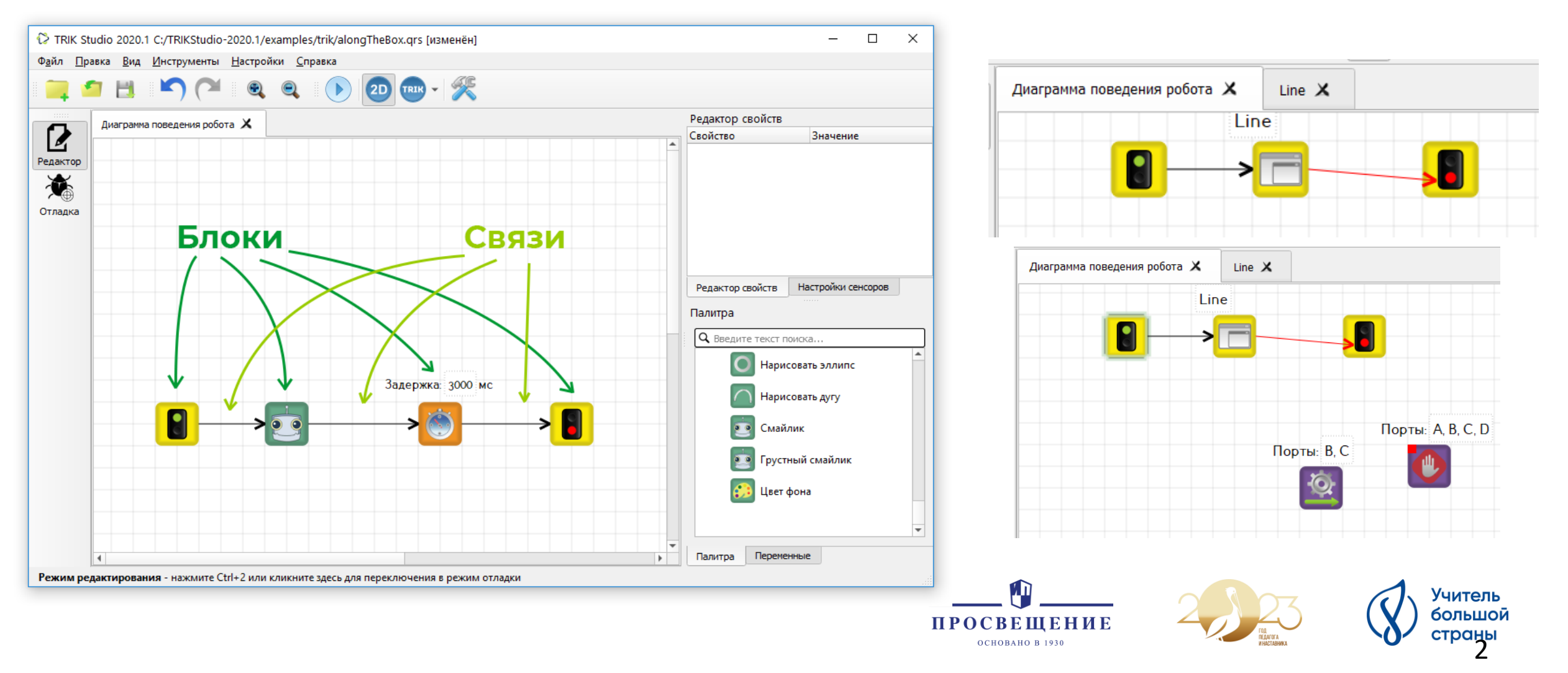

## Добавление блоков жестами мыши

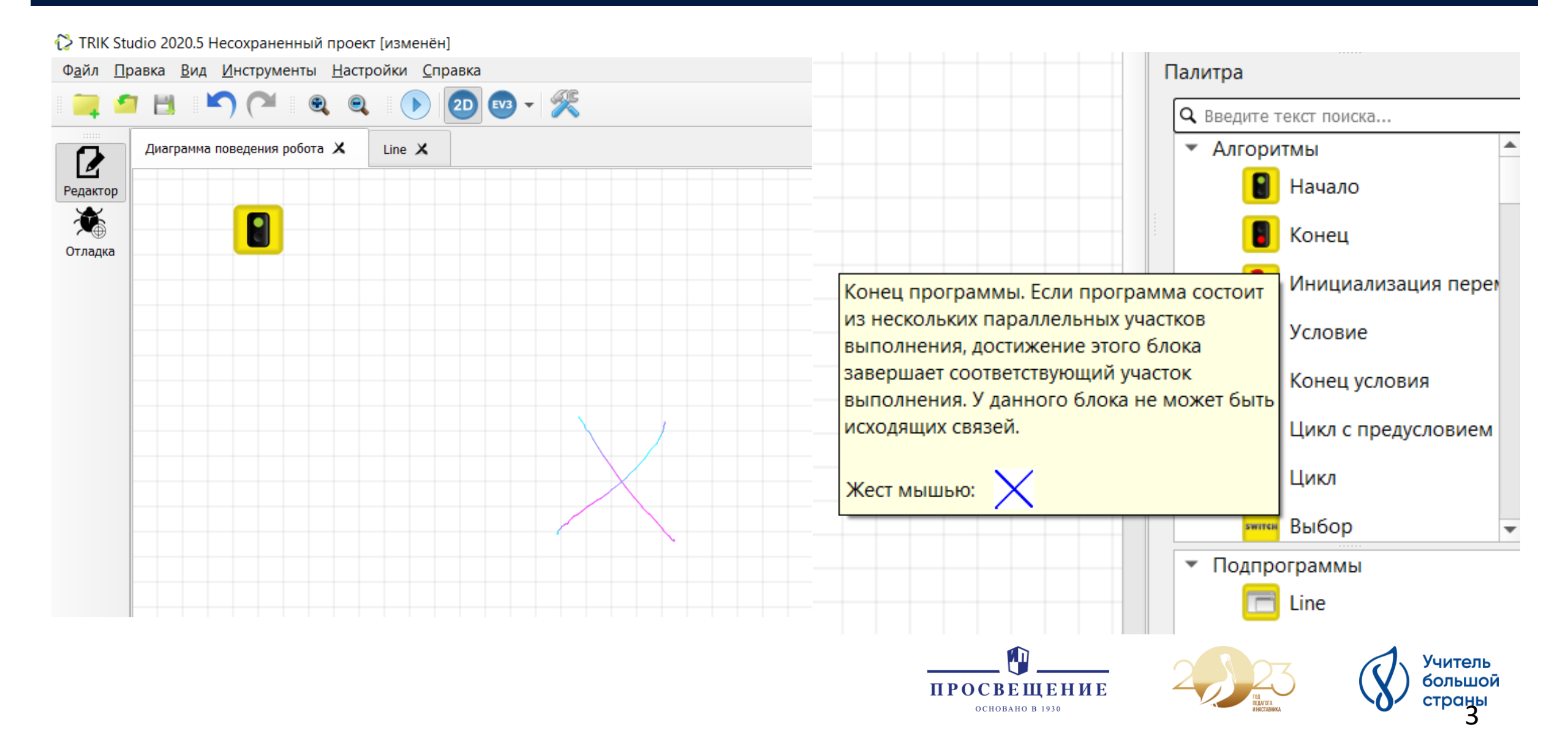

## Действия с блоками

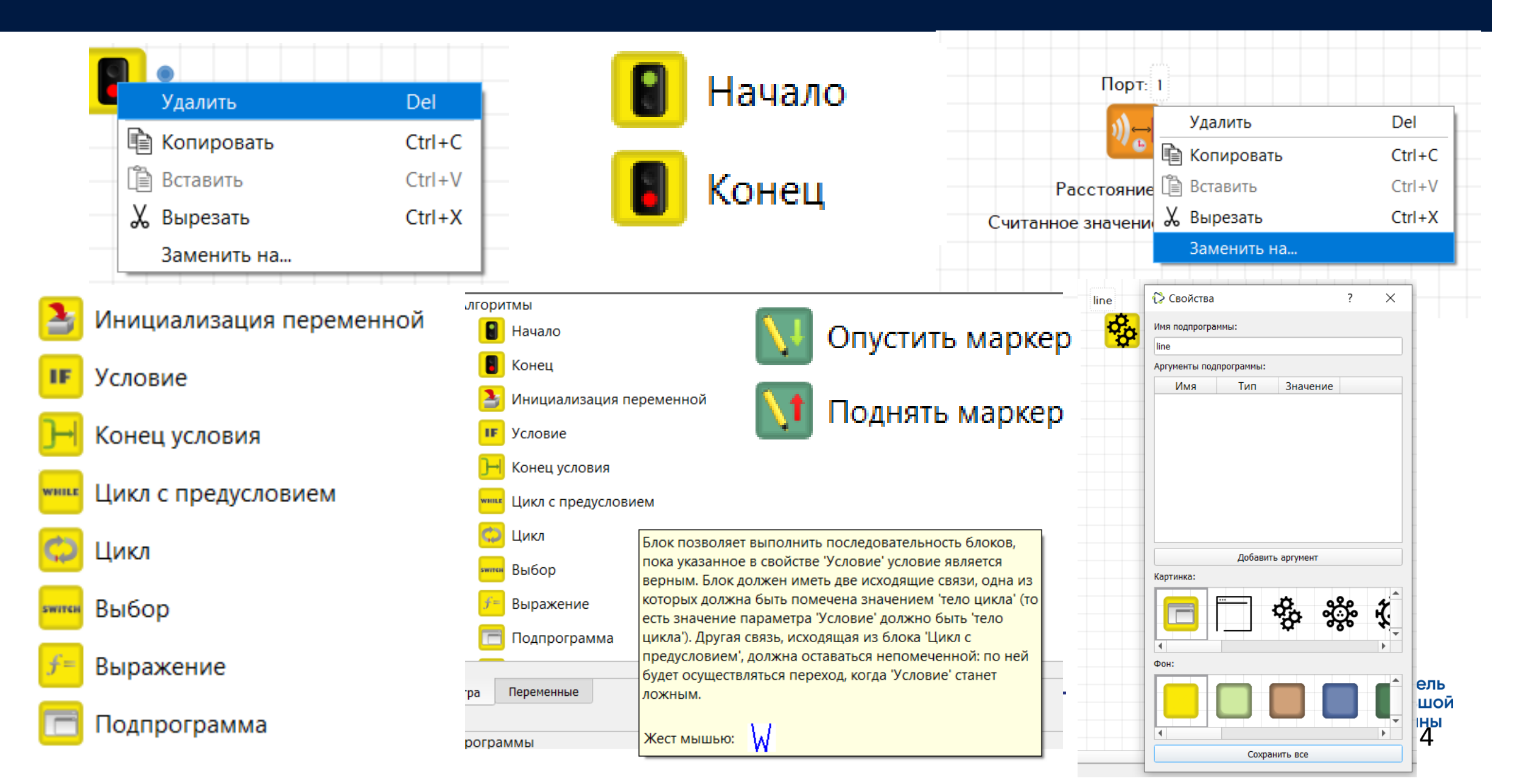

## Подключение контроллера LEGO EV3 к TRIK Studio

| Настройки                                                                                                |                                                                                        | ? ×                                                                                                    |
|----------------------------------------------------------------------------------------------------|----------------------------------------------------------------------------------------|----------------------------------------------------------------------------------------------------|
| <ul> <li>Поведение</li> <li>Разное</li> <li>Редактор</li> <li>Роботы</li> <li>Горячие клавиши</li> </ul> | Платформа<br><ul> <li>Lego EV3</li> <li>Квадрокоптер «Пионер»</li> <li>ТРИК</li> </ul> | Модель робота<br>© 2D модель<br>Автономный режим (USB)<br>Автономный режим (Bluetooth)<br>Интерпретация (USB)<br>Интерпретация (Bluetooth) |
| одключение                                                                                               | πο USB                                                                                 | Модель робота<br>2D модель<br>Автономный режим (USB)<br>Автономный режим (Bluetooth)<br>Интерпретация (USB)<br>Интерпретация (Bluetooth)   |
|                                                                                                    |                                                                                        | ПРОСВЕЩЕНИЕ ОСНОВАНО В 1930                                                                                                    |

Γ

## Блоки действия LEGO EV3

| Гудок                          | Проиграть на роботе звук с<br>фиксированной частотой.                              |
|--------------------------------|------------------------------------------------------------------------------------|
| Играть звук                    | Проиграть на роботе звук с<br>заданной частотой и<br>длительностью.                |
| Моторы вперед                  | Включить моторы по<br>заданным портам с<br>заданной мощностью.                     |
| Моторы назад                   | Включить моторы в<br>режиме реверса по<br>заданным портам с<br>заданной мощностью. |
| Моторы стоп                    | Выключить моторы по<br>заданным портам.                                            |
| Сбросить показания<br>энкодера | Сбросить показания<br>количества оборотов<br>моторов.                              |
|                                |                                                                                    |

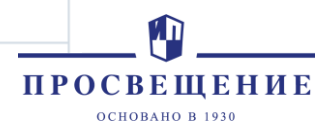

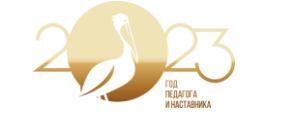

Учитель большой страны б

## Блоки ожидания LEGO EV3

|   | Ждать датчик касания         | Ждать, пока не сработает<br>датчик касания.                                                                                                    |
|---|------------------------------|----------------------------------------------------------------------------------------------------|
| 2 | Ждать энкодер                | Ждать, пока показания<br>счетчика количества<br>оборотов на заданном<br>моторе не достигнут<br>указанного в значении<br>параметра «Предел<br>оборотов».     |
|   | Ждать цвет                   | Ждать, пока сенсор цвета в<br>режиме распознавания<br>цветов не вернет<br>указанный цвет.                                                                   |
|   | Ждать интенсивность<br>цвета | Ждать, пока значение,<br>возвращаемое сенсором<br>цвета на указанном порту,<br>не будет сравнимо с<br>указанным в значении<br>параметра<br>«Интенсивность». |
|   | Ждать свет                   | Ждать, пока значение,<br>возвращаемое сенсором<br>света на указанном порту,<br>не будет сравнимо с<br>указанным в значении<br>параметра «Проценты».         |

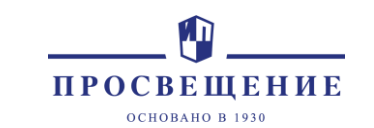

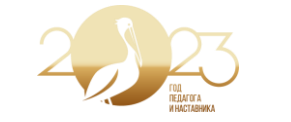

Учитель большой страны

## Движение вперед

**Движение вперед** базовой тележки задается подачей на левый и правый мотор одинаковой скорости.

В TRIK Studio для подачи мощности на мотор существует отдельный блок «Моторы вперед».

Моторы
 Левое колесо:
 Мотор (порт В)
 Правое колесо:
 Мотор (порт С)

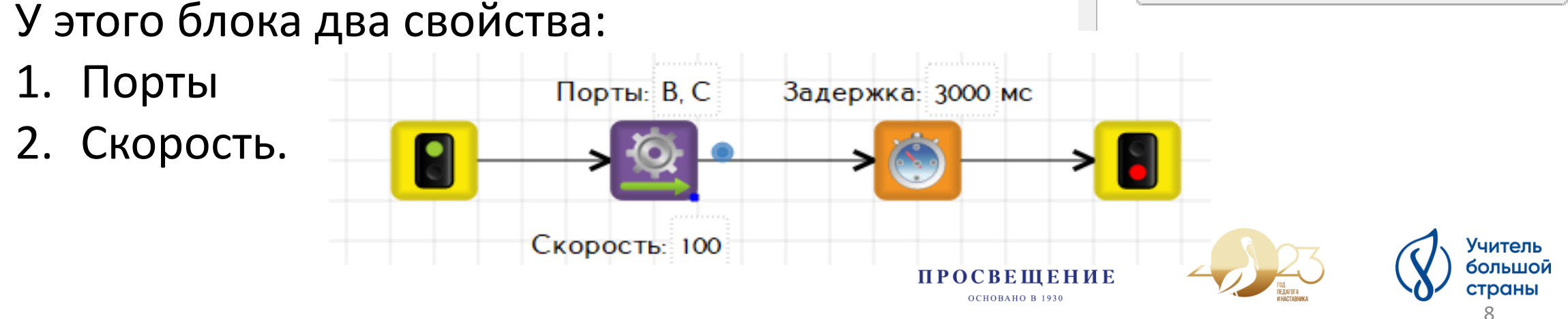

## Движение назад

### Движение назад выполняется аналогично.

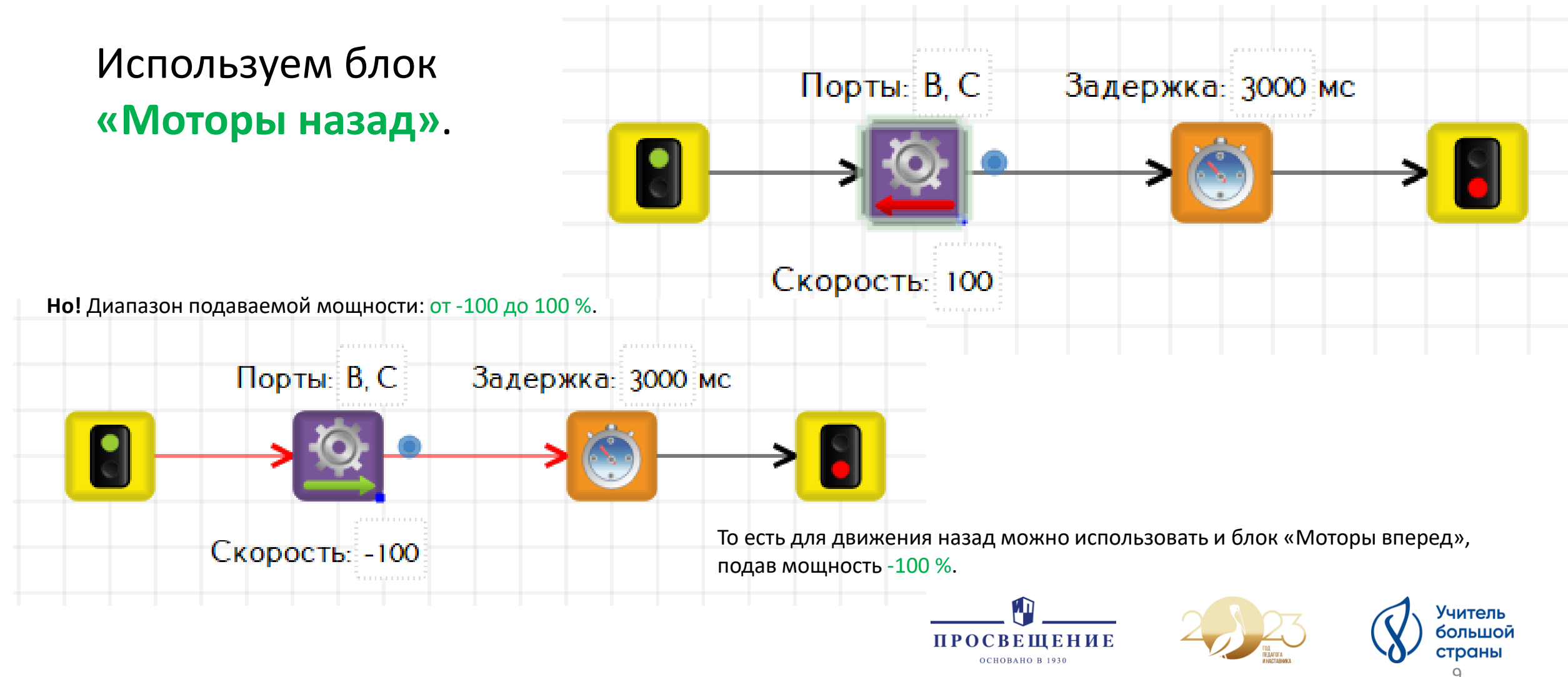

## Повороты

Повороты можно разделить на 3 типа:

• резкий поворот

мощность подается только на одно колесо

### плавный поворот

мощность подается на два колеса, но на одно больше

• поворот на месте

одинаковая мощность с разными знаками на два колеса

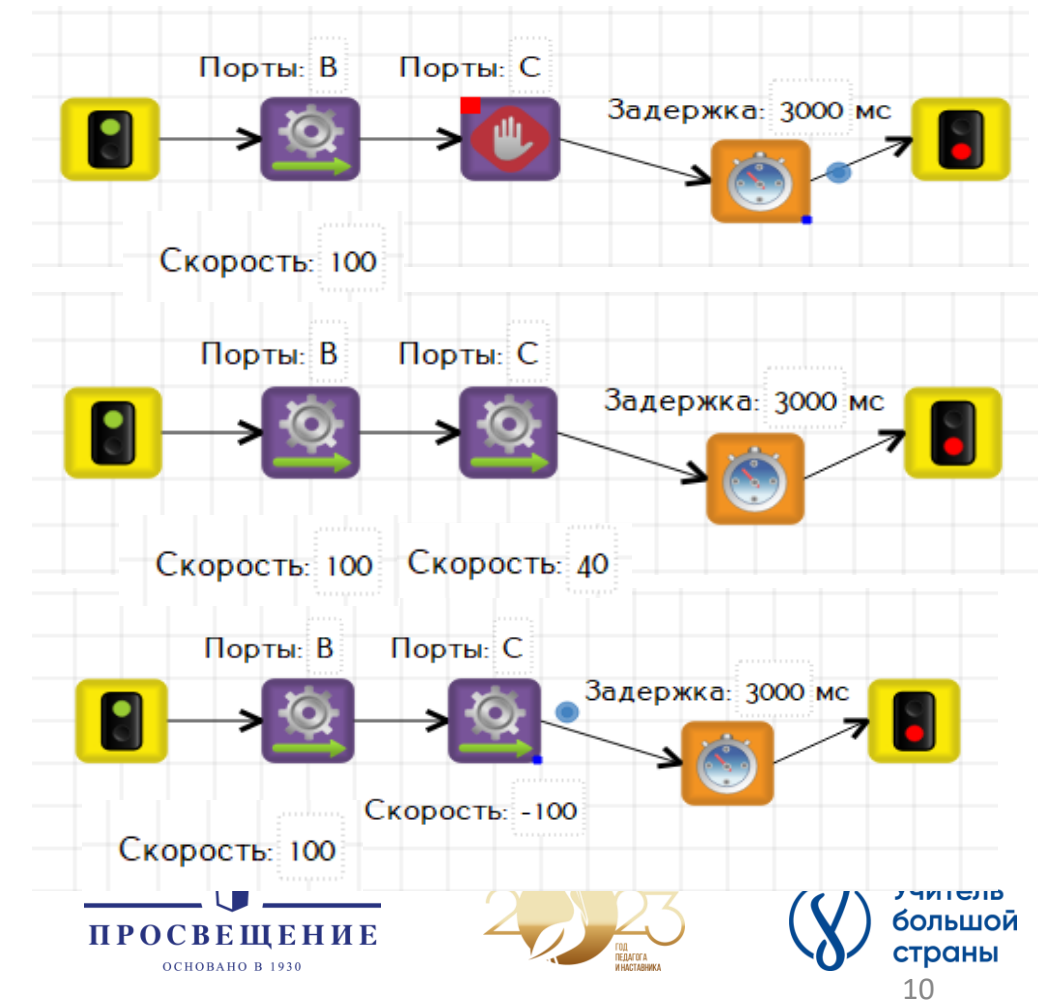

## Модели алгоритмов

Представленные выше алгоритмы — **тайм-модели**. Движение осуществляется по таймеру. Это «плохой» подход, так как в этом случае выполняемое действие зависит от заряда аккумулятора.

Правильно будет использовать ожидание значения энкодеров.

В этом случае перед элементарным действием необходимо сбросить значения энкодеров.

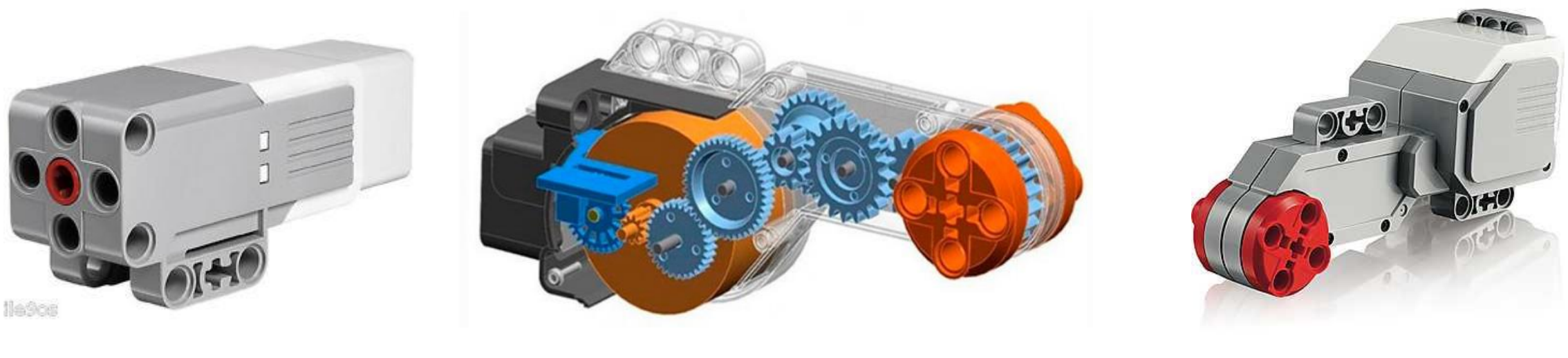

Встроенный датчик угла поворота (энкодер) мотора Ev3 с точностью 1 градус

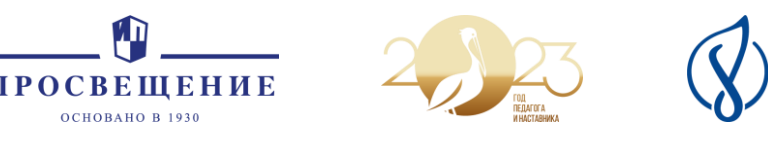

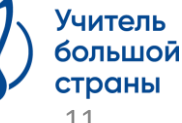

## Модели алгоритмов

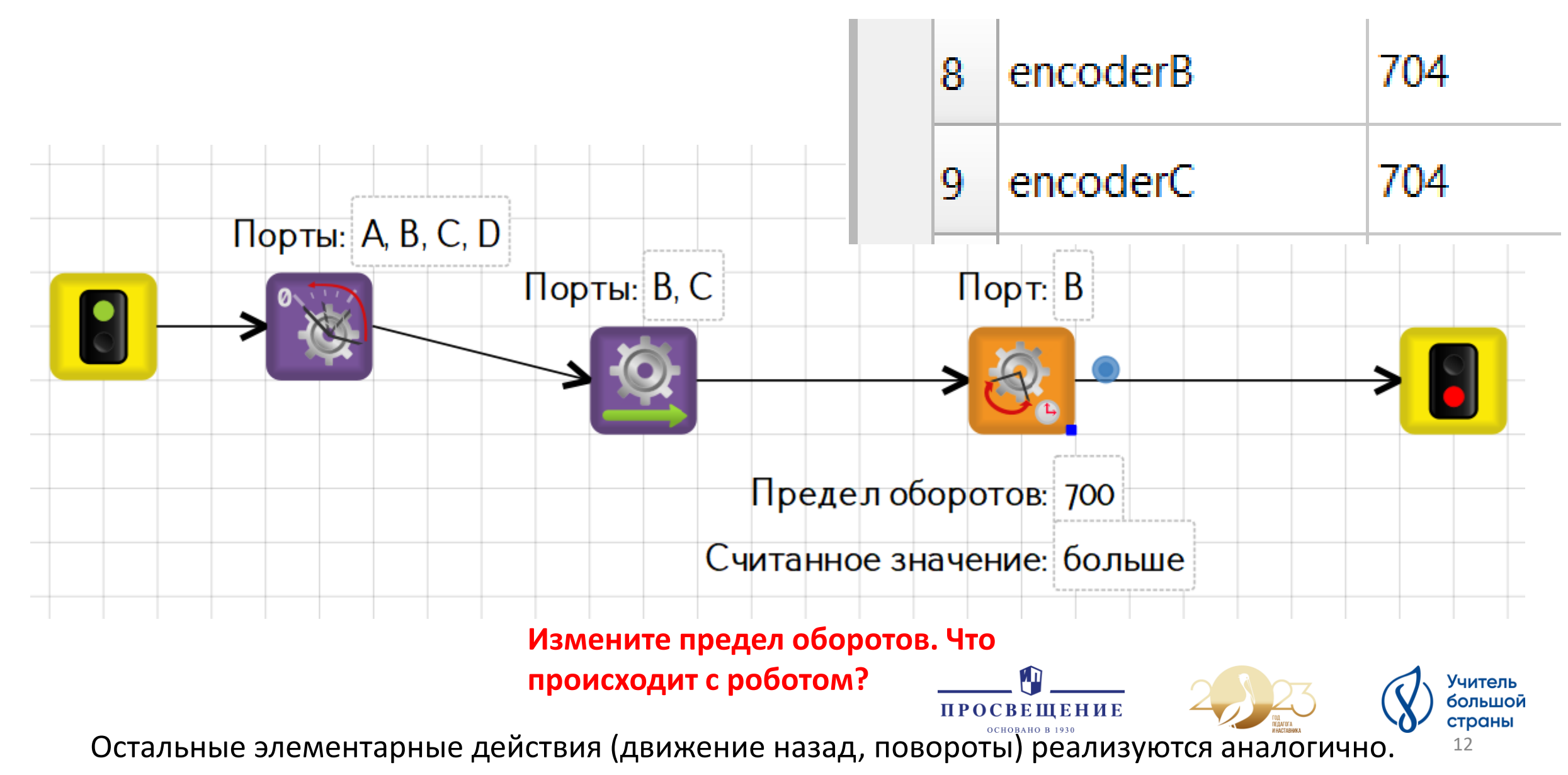

### Запуск программ и их загрузка на контроллер LEGO EV3

| 🧔 TRIK Studio                                                                          |                  | -       |   | × |
|----------------------------------------------------------------------------------------|------------------|---------|---|---|
| Ф <u>а</u> йл Правка <u>В</u> ид <u>И</u> нструменты <u>Н</u> астройки <u>С</u> правка | t                |         |   |   |
| Аиаграмма поведения робота Sanycruть программу                                         | Редактор свойств | Значени | e | Ð |

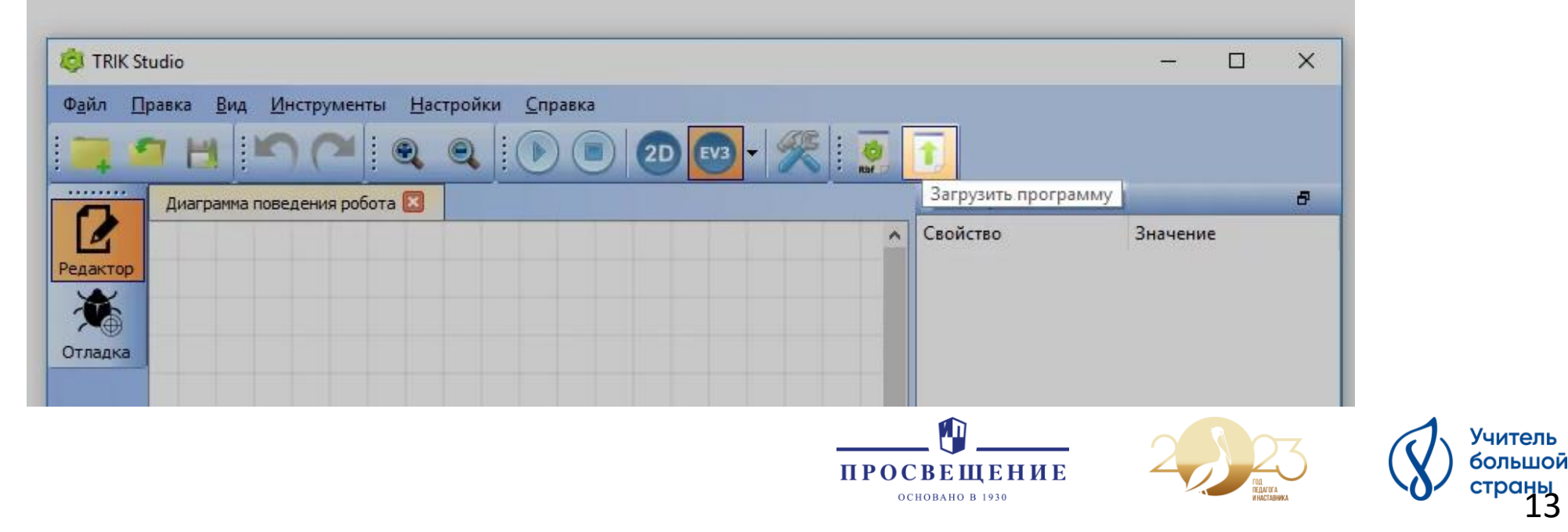

## Размещение файлов на доске

#### :Padleł

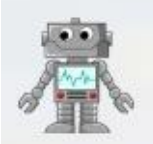

#### Ольга Степаненко • день

### Виртуальный робот Lego Mindstorms EV3 в TRIK Studio

Теория и методика преподавания модуля "Робототехника" в курсе технологии в 5 классе в соответствии с обновленными ФГОС ООО

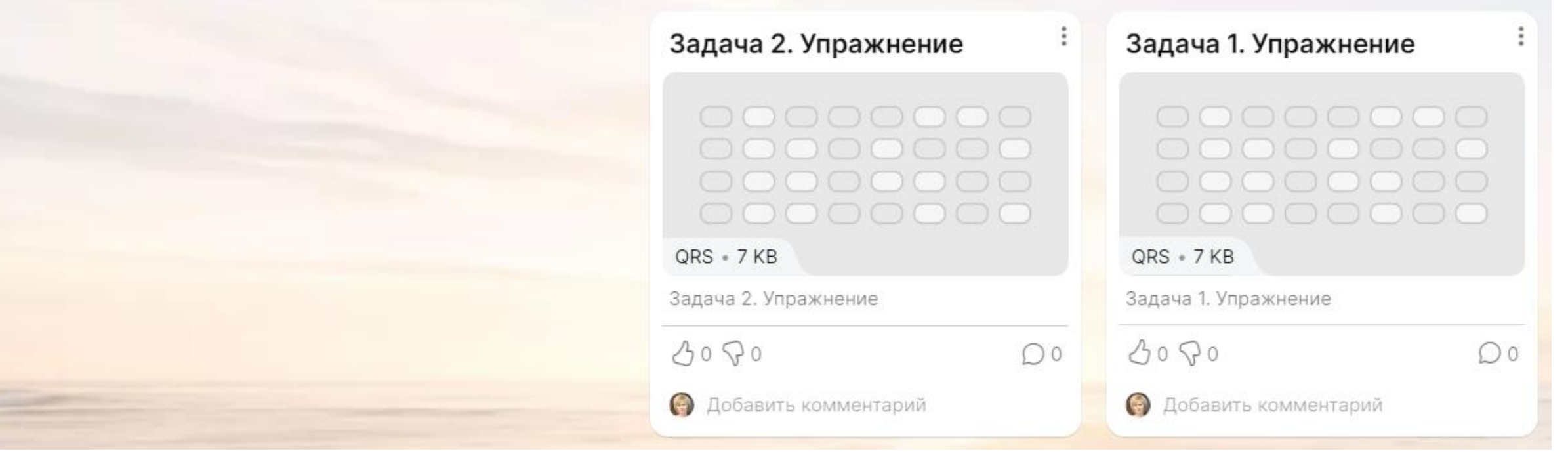

https://padlet.com/stepanenko2012/legomindstorms-ev3-trik-studio-db9shtn0yv2j87

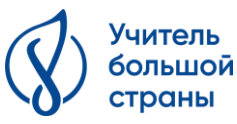

## Энкодеры. Задача 1

Задача 1. Робот находится в синей зоне старта. Робот должен проехать вперед, развернуться на 180°между зонами старта и финиша, проехать задом и остановиться в красной зоне финиша. Использовать энкодерную модель.

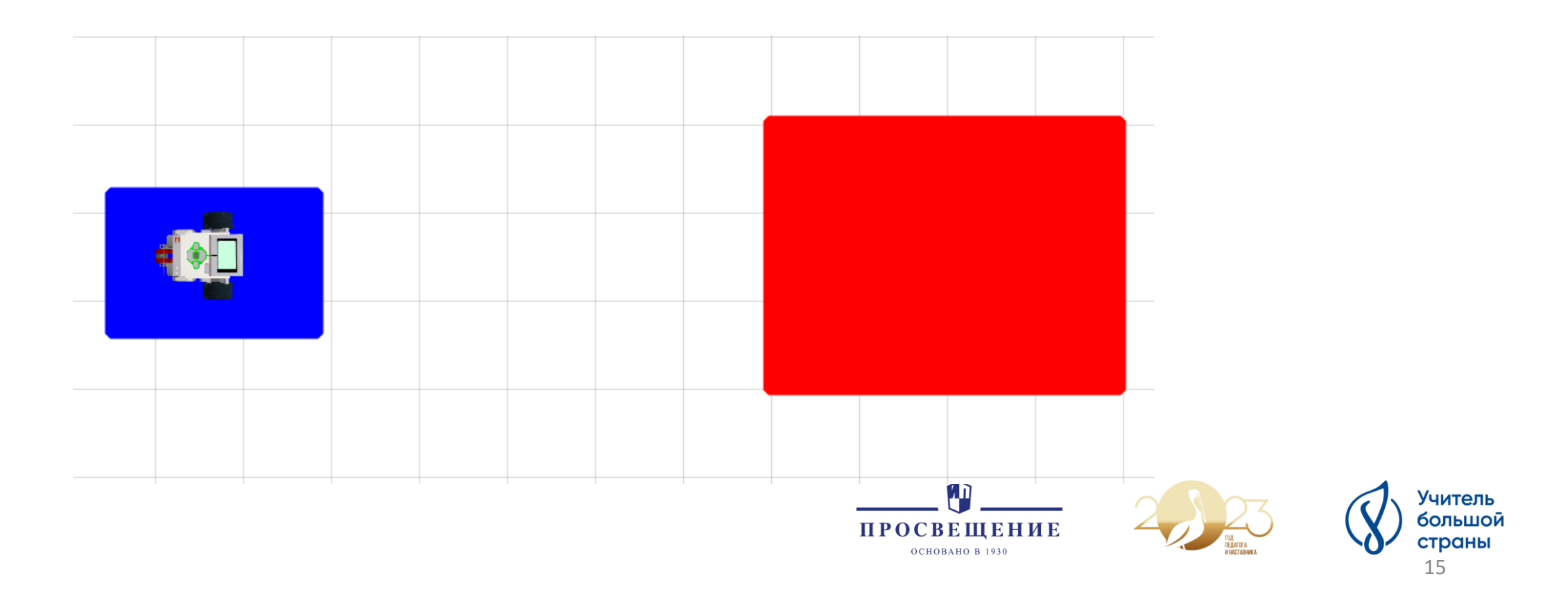

## Энкодеры. Задача 1. Решение

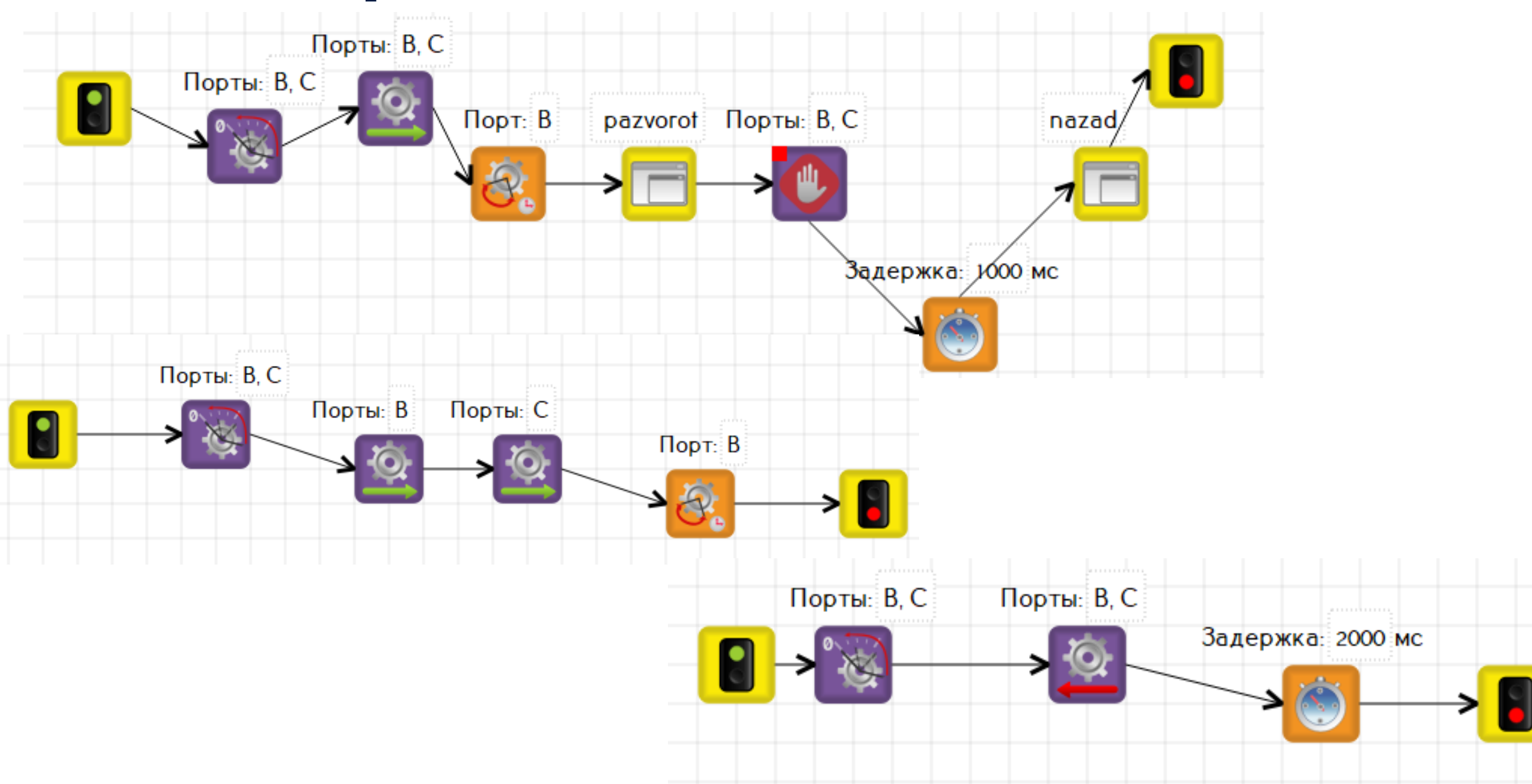

## Энкодеры. Задача 2

**Задача 2**. Обогнуть угол. Робот должен проехать вперед со скоростью 60, повернуть на 90°, проехать вперед с максимальной скоростью и остановиться в зеленом круге. Использовать энкодерную модель.

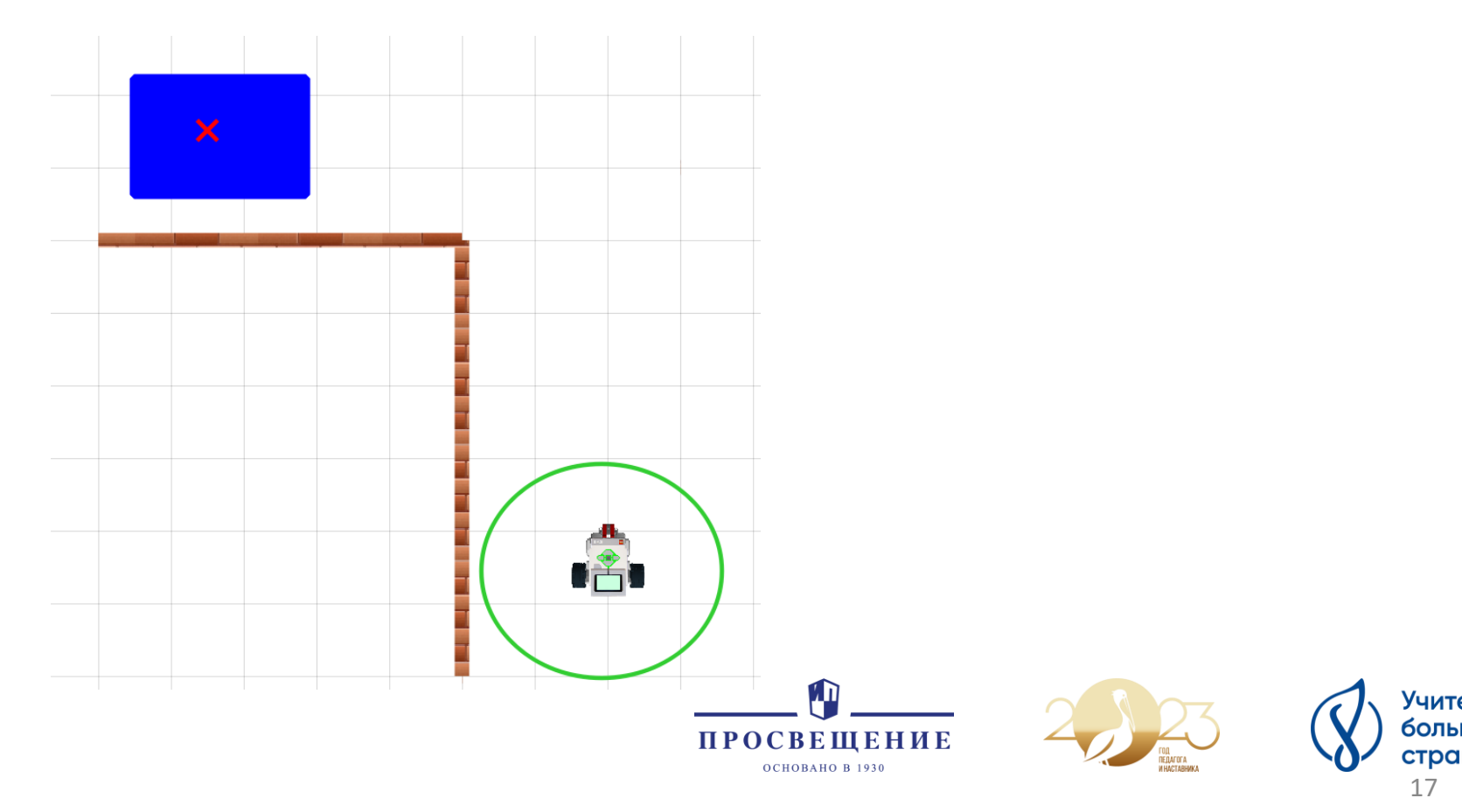

## Энкодеры. Задача 2. Решение

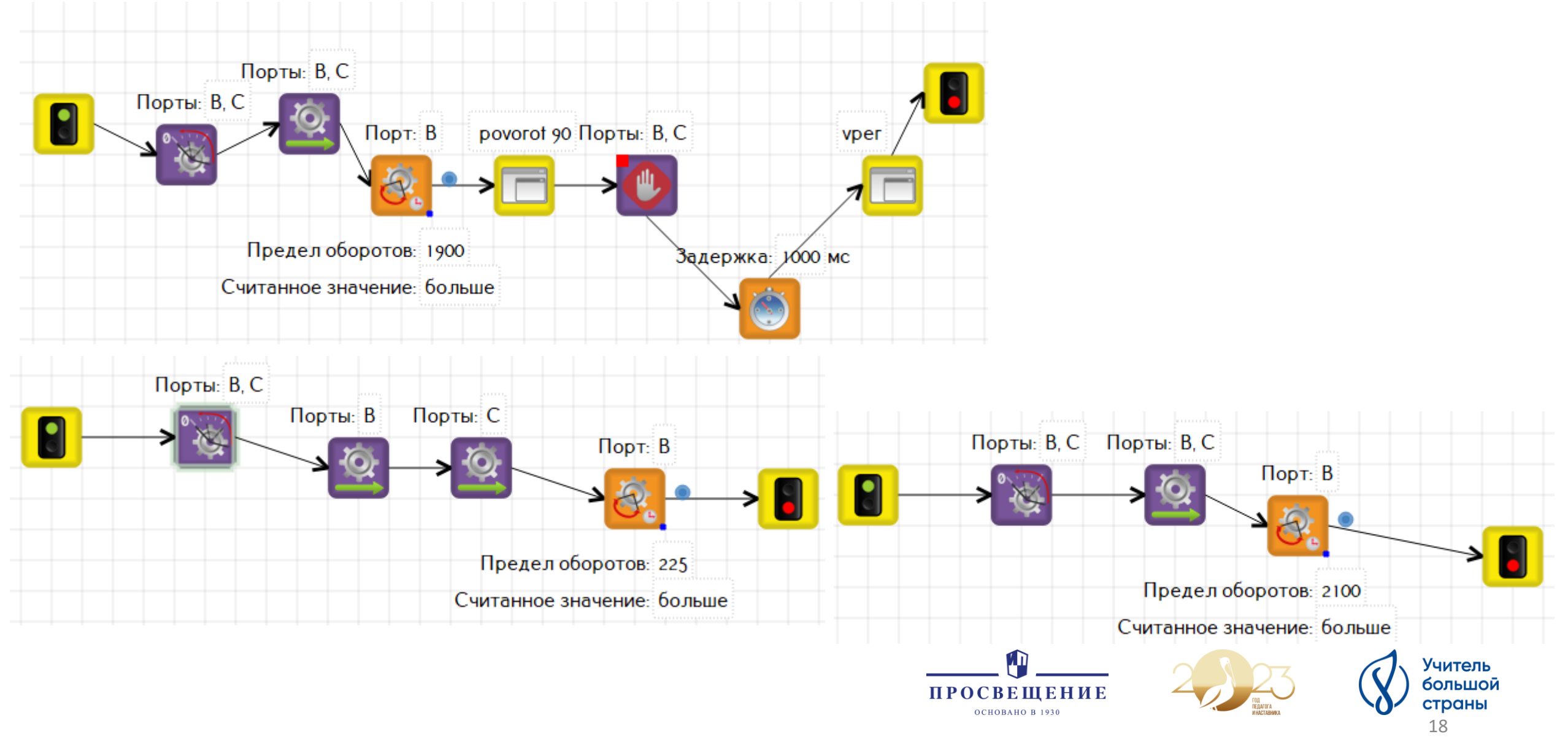

# Самостоятельная работа Задача З. Уборка мусора

Дорогой друг! Твоя задача разработать робота, способного навести порядок на территории. Необходимо все банки переместить в контейнер для мусора (желтый прямоугольник). Перемещать можно сразу несколько банок. Выбирай оптимальный путь передвижения робота.

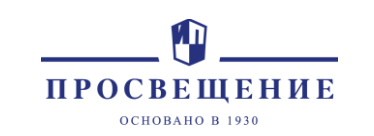

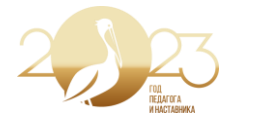

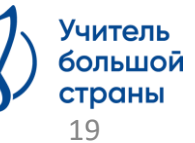

# Самостоятельная работа Задача 4. Штрафной

Дорогой друг! Тебе выпала ответственная миссия пробить штрафной в ворота соперника, отмеченные красный флагом. Рассчитай самый отпимальный путь движения робота, чтобы забить мяч в ворота!

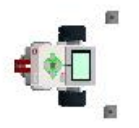

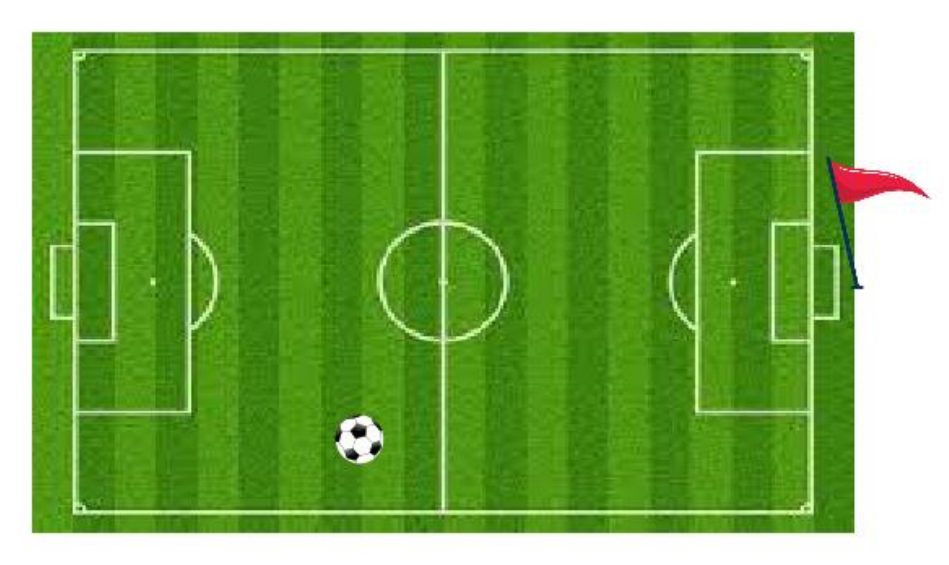

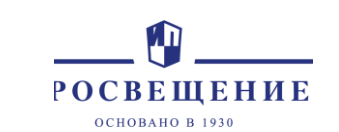

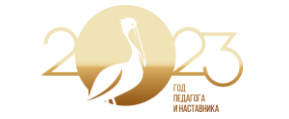

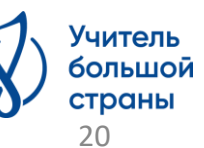

# Самостоятельная работа Задача 5. Танец в круге

Задание «Танец в круге»

Необходимо самостоятельно написать программу, напоминающую танец робота в круге, используя обязательные элементы: поворот налево, поворот направо, вращение на месте, движение вперед и назад.

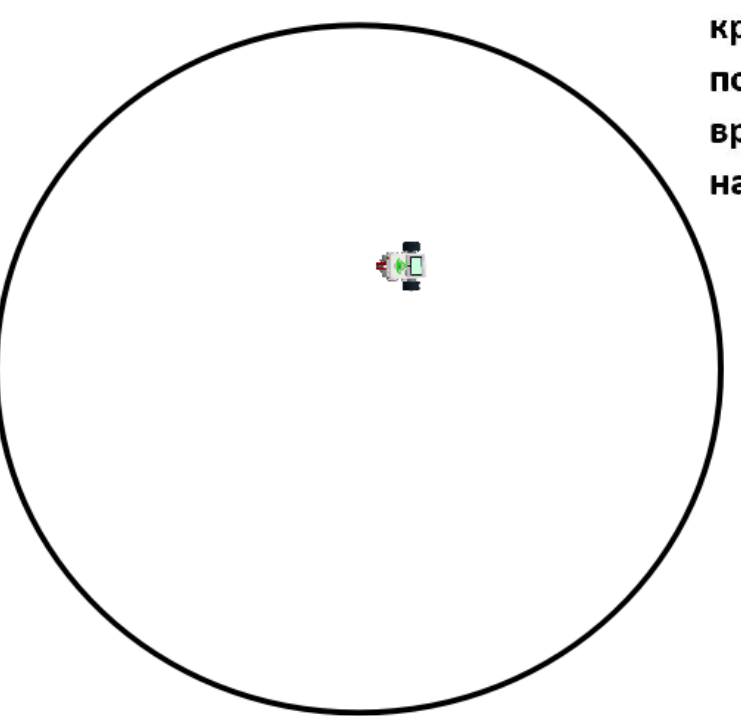

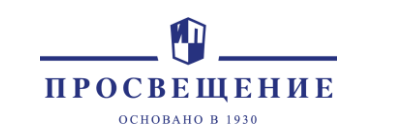

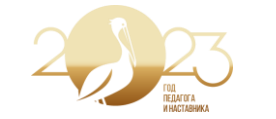

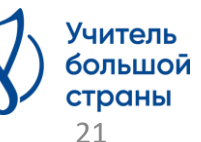

## Соревнование «Кегельринг»

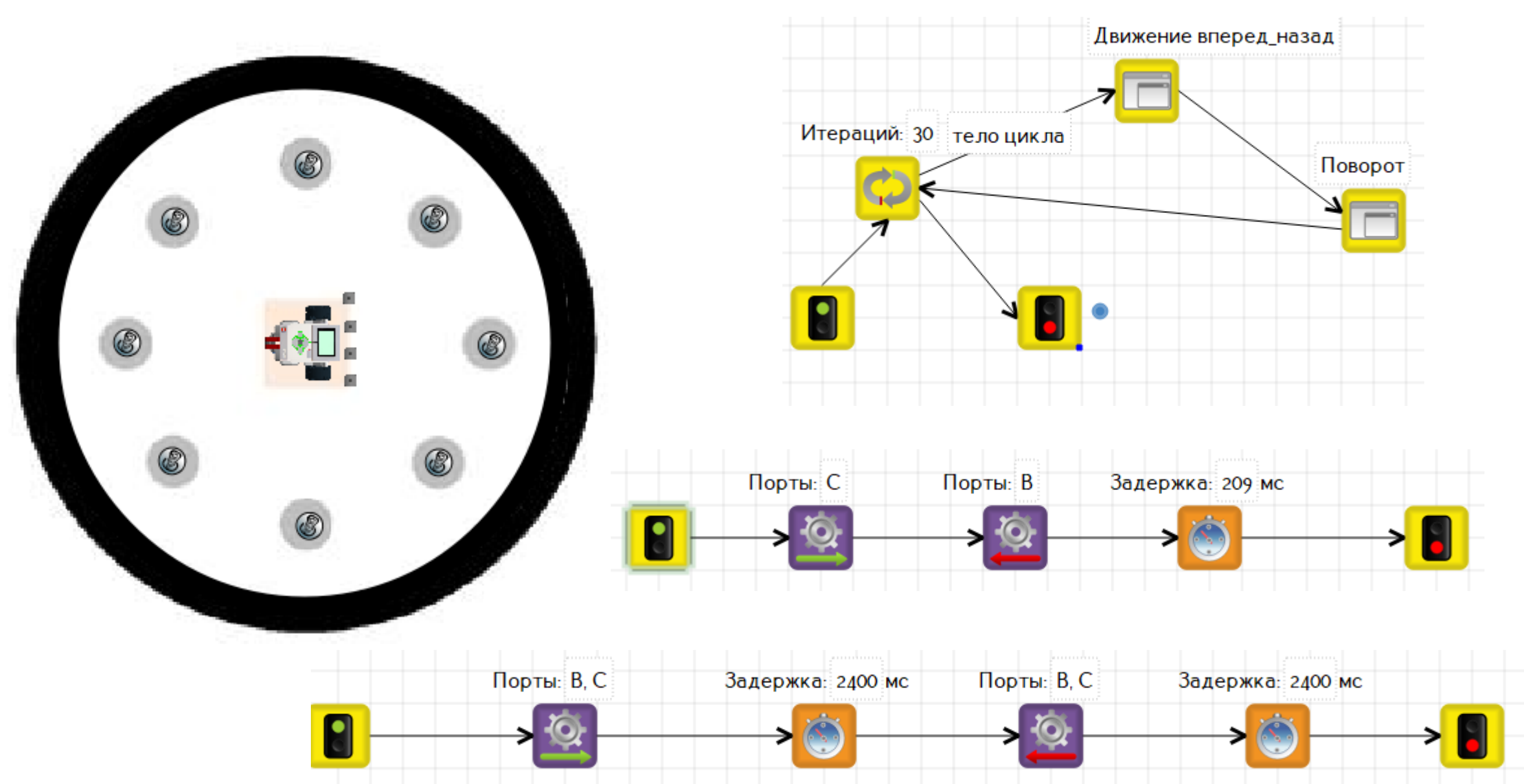

## Упражнение «Лесенка». Цикл

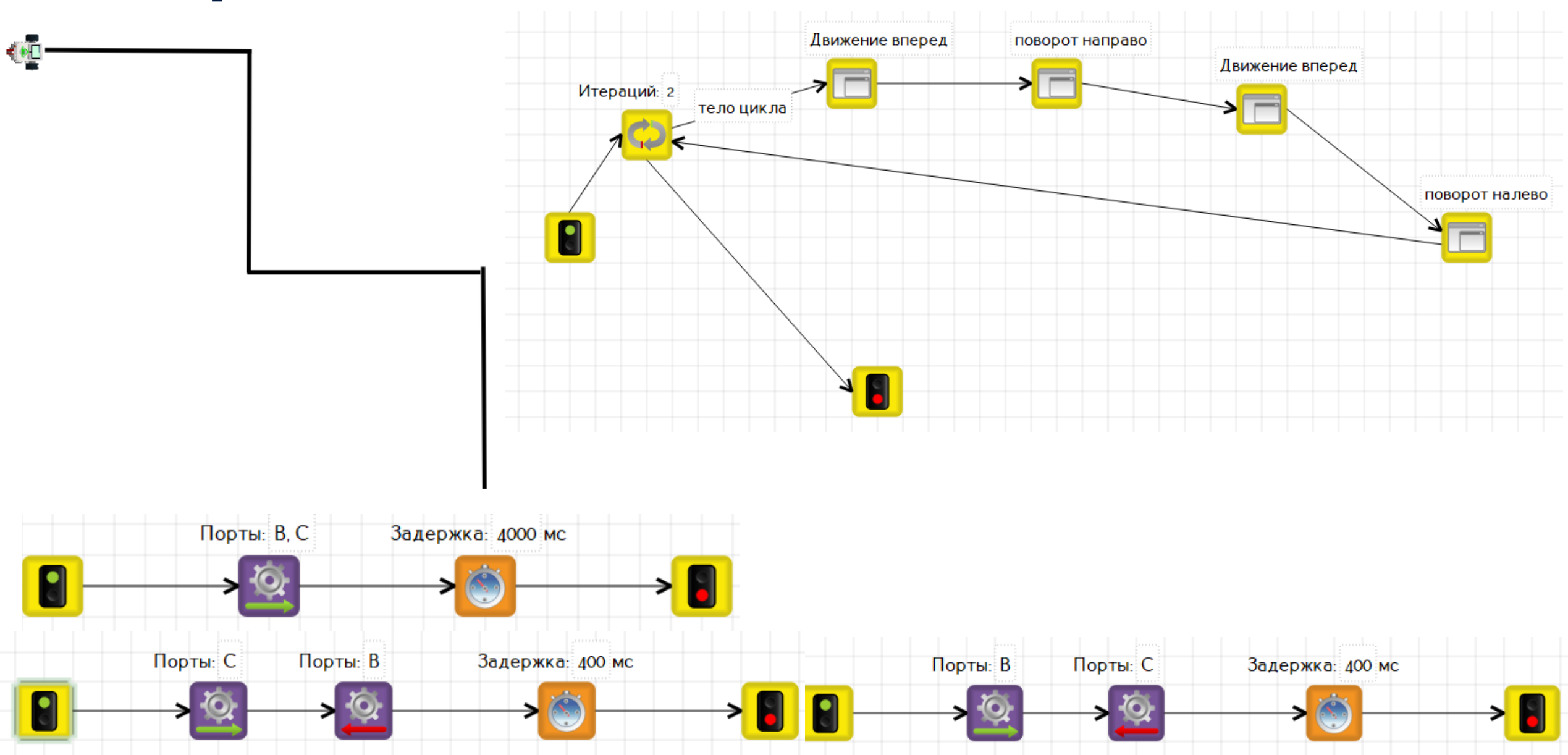

## Упражнение «Парковка»

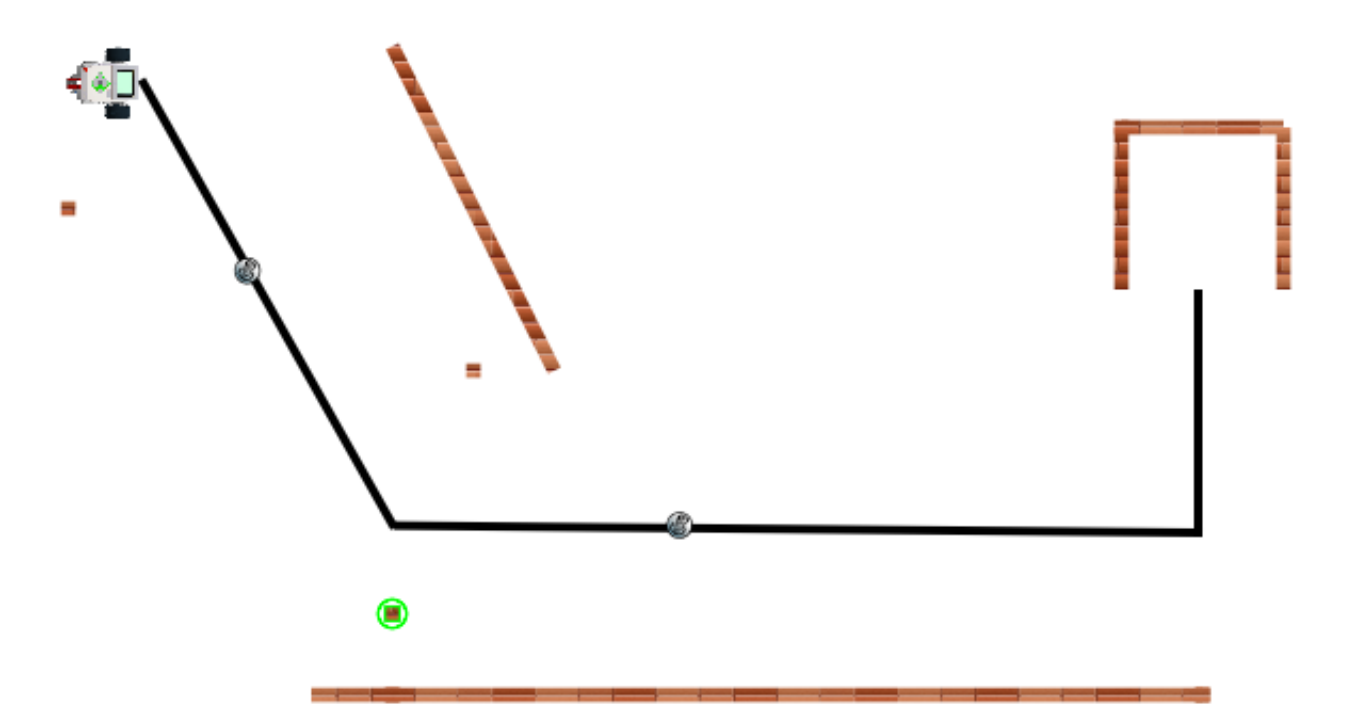

#### Задание «Парковка»

Роботу необходимо двигаясь строго по черной линии, объехать первое препятствие справа, второе препятствие объехать слева, затем заехать задом в гараж.

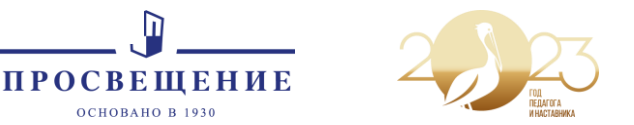

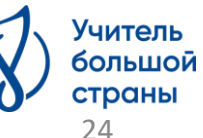

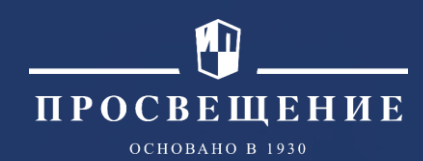

# Группа компаний «Просвещение»

127473, г. Москва, ул. Краснопролетарская, д. 16, стр. 3, подъезд 8, бизнес-центр «Новослободский»

Горячая линия: vopros@prosv.ru

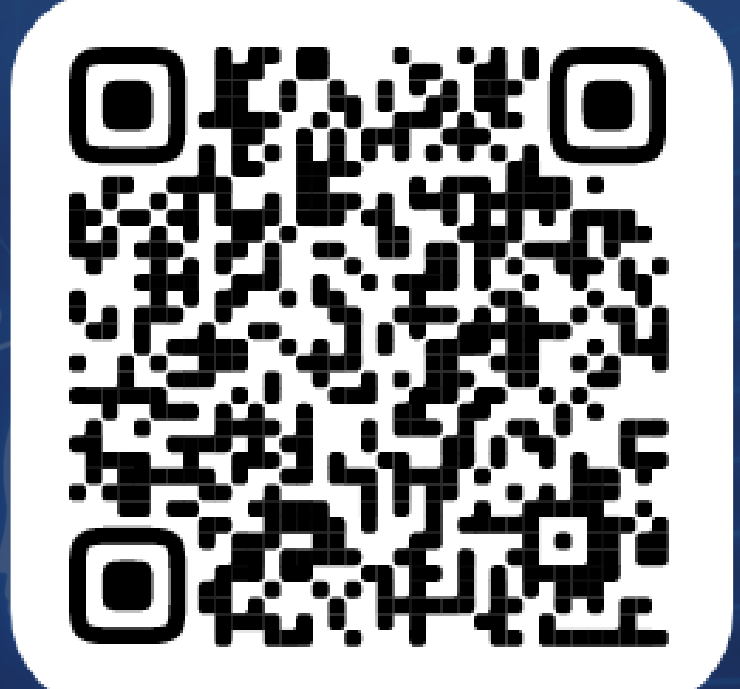

Все права защищены. Никакая часть презентации не может быть воспроизведена в какой бы то ни было форме и какими бы то ни было средствами, включая размещение в Интернете и в корпоративных сетях, а также запись в память ЭВМ, для частного или публичного использования, без письменного разрешения владельца авторских прав. © АО «Издательство «Просвещение», 2023 г.

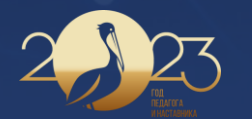

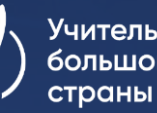